# IC-7610 DUAL WATCH Stereo CODEC Audio Using Windows 10

## **Introduction**

Windows 10 Audio Drivers for IC-7610 can be set to stereo in order to listen to Dual Watch audio in the left and right channels simultaneously. This application note gives a step by step procedure that I have used to decode WSJTX FT8 signals while listening to my SSB nets.

### **Software Versions Tested**

- 1) Windows O/S version 10, 64-bit
- 2) WSJTX version 2.0.1, FT8 mode

### **Procedure**

Right Click Speaker Symbol in the Windows Task Bar, lower right of desktop

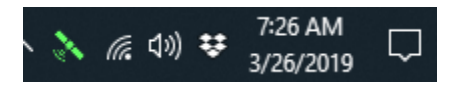

Next Click SOUNDS only

Then you will see the **Sound** GUI below

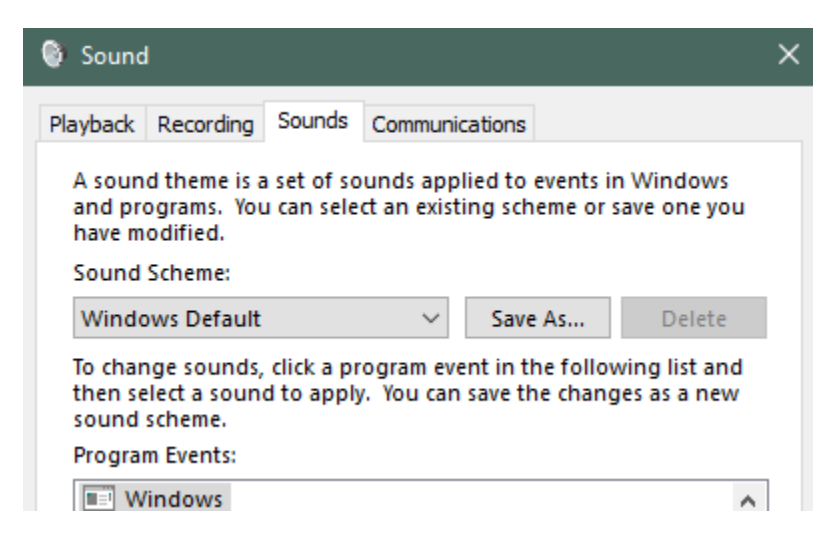

Click the **Recording** tab

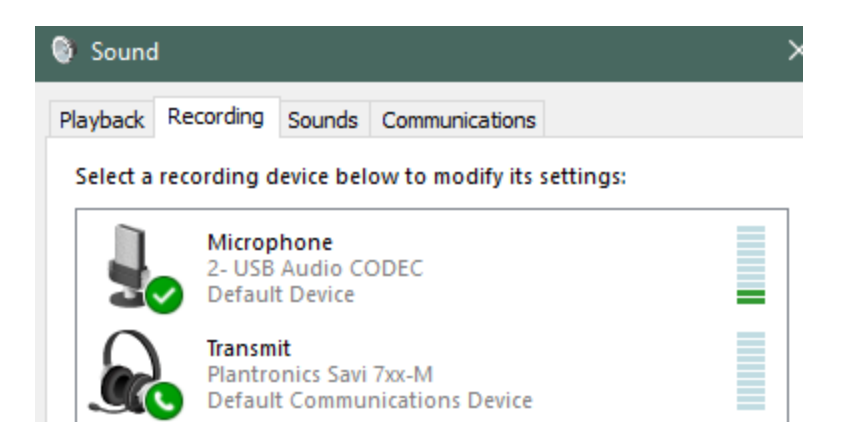

Locate and Left Click Microphone, 2-USB Audio CODEC, Default Device

Click **Properties** 

| Microphone Properties          | × |
|--------------------------------|---|
| General Listen Levels Advanced |   |
| Change Icon                    | ] |
| Controller Information         |   |

When you see this GUI above, Click the Advanced tab

Now from drop down menu for Default Format, select **2 channel, 16 bit, 48000 Hz (DVD Quality)** 

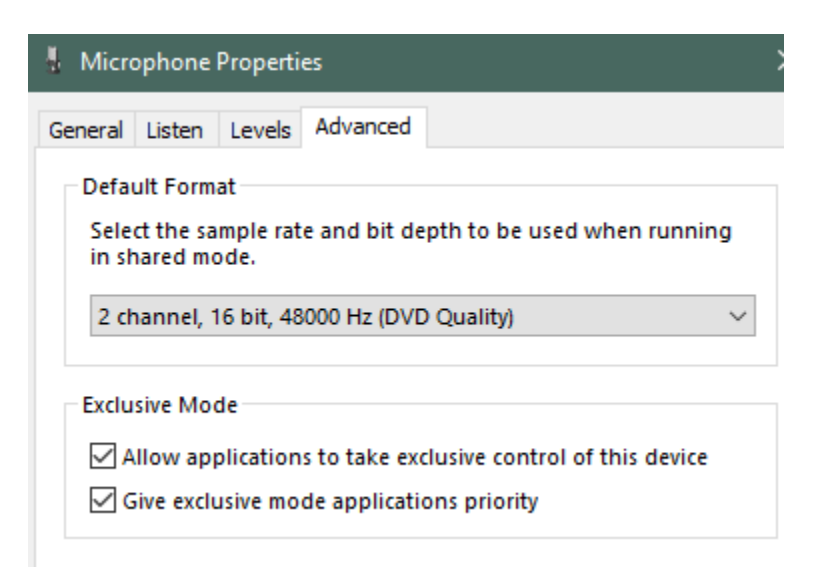

At bottom of this GUI click **OK**. The selection will now be maintained and you will have stereo on the CODEC for Left and Right channels being the Dual Watch audio! With my setup, I have

**Right** channel is **SUB Rx** and **Left** Channel is **MAIN** 

Here is the GUI from my WSJTX Audio Settings

| Settings |          |            |               |           |             |        |          |   | ?     |   |
|----------|----------|------------|---------------|-----------|-------------|--------|----------|---|-------|---|
| General  | Radio    | Audio      | Tx Macros     | Reporting | Frequencies | Colors | Advanced |   |       |   |
|          |          |            |               |           |             |        |          |   |       |   |
| Soundcar | rd       |            |               |           |             |        |          |   |       |   |
| Soundcar | Micropho | ne (2- USB | Audio CODEC ] | )         |             |        |          | • | Right | • |

Here is my Settings for the Radio using Fake It

| Settings                               |                 |             | ?                 |
|----------------------------------------|-----------------|-------------|-------------------|
| eneral Radio Audio Tx Macros Reporting | Frequencies     | Colors Adva | nced              |
| g: Icom IC-7610                        |                 | •           | Poll Interval: 1s |
| CAT Control                            | PTT Method      |             |                   |
| Serial Port: COM8 ~                    | ⊖ vox           | 0           | DTR               |
| Serial Port Parameters                 | ● CAT           | 0           | RTS               |
| Baud Rate: 115200 🔻                    | Port: COM7      |             | ~                 |
| Data Bits                              |                 | o Source    |                   |
| Default  Seven  Eight                  | 🔿 Rear/Data     |             | Front/Mic         |
| Stop Bits                              | Mode            |             |                   |
| Default One Two                        | O None          | ⊖ USB       | Data/Pkt          |
| Handshake                              |                 |             |                   |
| Default One                            | Split Operation | 1           |                   |
| ○ XON/XOFF ○ Hardware                  | O None          | 🔿 Rig       | Fake It           |
| Force Control Lines                    |                 |             |                   |
| DTR: 💌 RTS: 💌                          | Test CA         | π           | Test PTT          |

#### The End